## **SMJUHSD Online Registration**

Online registration is a requirement for all returning students to SMJUHSD. This task must be completed before a student is issued their schedule for the fall semester. Online registration is completed through the Aeries Parent Portal. Please follow the steps below to complete the Aeries Online Registration

- 1. Visit the Aeries Parent Portal by visiting the SMJUHSD website at <a href="https://smjuhsd.k12.ca.us">https://smjuhsd.k12.ca.us</a>
- 2. Click on the 'Aeries Parent Portal Link' on the homepage.

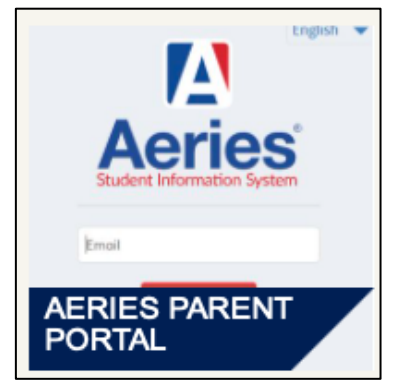

- 3. Enter the email address you have on file with the district and then your portal password.
  - a. If you are not sure which email address you have on file, please contact your school's registrar.
  - b. If you cannot recall your portal password, select 'Forgot Password?'

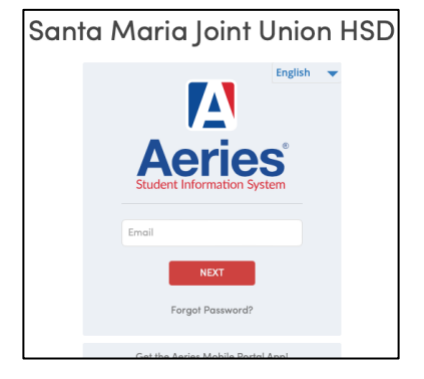

4. After signing into the Aeries Parent Portal, select the Student Data Confirmation link from the notifications tab in the lower, right corner.

| 🚺 Aeries Student                                            | ~                                                                             | Search students, pages, classes                                                     | Q () ~                                                                                |
|-------------------------------------------------------------|-------------------------------------------------------------------------------|-------------------------------------------------------------------------------------|---------------------------------------------------------------------------------------|
| Dashboard                                                   | Welcome to the Aer                                                            | ies Portal for                                                                      |                                                                                       |
| [8] Societt and<br>한해 Attendance<br>[조] Grades<br>욘 Classes | Students ^<br>Gradebook<br>Gradebook Details<br>TE Attendance<br>Test Details |                                                                                     |                                                                                       |
| <ul> <li>Medical</li> <li>(A) Test Scores</li> </ul>        | Classes                                                                       | ^                                                                                   |                                                                                       |
|                                                             | 1 NonSched 1 Sprg Grade<br>HOME HOME 2 Ag Sci 18 (P)<br>Missing Assignments   | Grade<br>(58,2%)<br>ents 1 - 0 Feb 03                                               |                                                                                       |
|                                                             | 3 Eng 1B (P)<br>Missing Assignments 0                                         | (P) Grade<br>F<br>(20.0%)<br>o Freb 99                                              | <u> </u>                                                                              |
|                                                             | 5 AHC PROD301 CC<br>Missing Assignments 0                                     | ents 0 Grade<br>(B3 0%)<br>O Feb 08<br>Back (B4 (B4 (B4 (B4 (B4 (B4 (B4 (B4 (B4 (B4 | et completed the Student Data Confirmation onfirm the information about your student. |

## Registro en línea de SMJUHSD

La inscripción en línea es un requisito para todos los estudiantes que regresan a SMJUHSD. Esta tarea debe completarse antes de que el estudiante reciba su horario para el semestre de otoño. La inscripción en línea se completa a través del Portal para padres Aeries. Siga los pasos a continuación para completar el registro en línea de Aeries

- 1. Visite el Portal para padres de Aeries visitando el sitio web de SMJUHSD en https://smjuhsd.k12.ca.us
- 2. Haga clic en el "Enlace del portal para padres de Aeries" en la página de inicio.

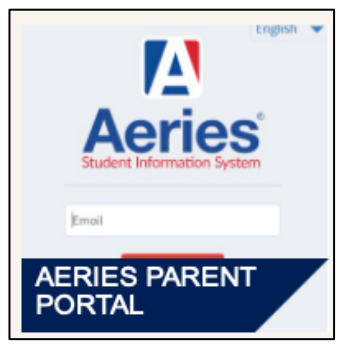

- 3. Ingrese la dirección de correo electrónico que tiene registrada con el distrito y luego su contraseña del portal.
  - a. Si no está seguro de qué dirección de correo electrónico tiene registrada, comuníquese con el registrador de su escuela.
  - b. Si no puede recordar la contraseña de su portal, seleccione "¿Olvidó su contraseña?"

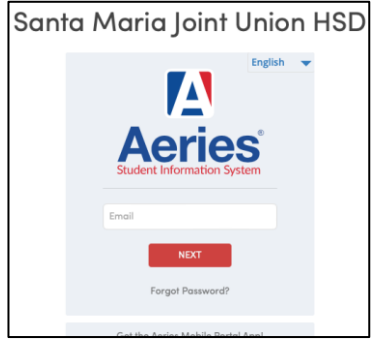

4. Después de iniciar sesión en el Portal para padres de Aeries, seleccione el enlace Confirmación de datos del estudiante en la pestaña de notificaciones en la esquina inferior derecha.

|              | Aeries Student                             | ~                                                   | Search students, pages, classes                                                                                                    | Q () ~                                                                                                    |
|--------------|--------------------------------------------|-----------------------------------------------------|----------------------------------------------------------------------------------------------------|----------------------------------------------------------------------------------------------------|
| (11)<br>(11) | Dashboard<br>Student Info                  | Students                                            | Welcome to the Aeries Portal for                                                                                                    |                                                                                                    |
| **<br>•      | Attendance<br>Grades<br>Classes<br>Medical | Gradebook C<br>Gradebook C<br>TE Atten<br>TE Test C | book<br>talis<br>talis                                                                                                    |                                                                                                    |
| (K)          | Test Scores                                | Classes                                             | ade 2 Ag Sci 1B (P) Grade F<br>Missing Assignments 1 - OFeb 03                                                                                                |                                                                                                    |
|              |                                            | 3 Hissing Assignments 0                             | ade<br>+<br>(m)<br>b 03<br>A Sing Assignments 1<br>Crade<br>F<br>(20%)<br>(20%)<br>(20%)                                                                      |                                                                                                    |
|              |                                            | 5 AHC PROD301 CC Gr<br>Missing Assignments 0 Of     | de<br>+<br>Missing Assignments 0 − 0 Feb 08 Grade<br>A+<br>(90 0%)<br>Cirade<br>A+<br>(90 0%)<br>Cirade<br>A+<br>(90 0%)<br>Cirade<br>A+<br>(90 0%)<br>Cirade | Ven not yet completed the Student Data Confirmation<br>,<br>errer to confirm the information about your student. |